## ( ADS 2009 )

ابتدا كل *DVD* را بر روي هارد (مثلا *Desktop* )كپي ميكنيم.

وارد پوشه *CRACK* میشویم و فایل *Crack.exe* را اجرا میکنیم و رمز داده شده توسط فروشگاه را وارد میکنیم .

در پوشه Crack فايلهاي زير ايجاد مي شود :

agsl35.dll

license.lic

Readme.txt

حالا <u>Setup.exe</u> را اجرا میکنیم.

بعد از انجام <u>setup</u> اگر برنامه را مثلا از آدرس زير اجرا کنيم پنجره اي به شکل زير باز ميشود که براي اجراي برنامه *license* را از ما ميخواهد.

| Agilent License Finder                                                                                                    | ? 🗙                            |
|----------------------------------------------------------------------------------------------------|--------------------------------|
| This application was not able to find a license file or server for th<br>Manager.                                                     | ie FLEXIm License              |
| Enter the filename you want to use for a license file or the Comp<br>License Server. (Contact your system administrator if you do not | uter Name of the<br>know this) |
|                                                                                                    |                                |
|                                                                                                    | Browse                         |
| Cancel                                                                                                    | ОК                             |

حالا براي ساختن license وارد پوشه Crack شده و فايل "agsl35.dll" را در پوشه bin در مسيري که برنامه را نصب کرده ايم کپي ميکنيم. مثال:

## C:\ADS2009\bin

حالافايل "*License.lic*" را در پوشه *Licenses* در مسيري که برنامه را نصب کرده ايم کپي ميکنيم. مثال:

## C:\ADS2009\licenses

حالا وارد قسمت Environment Variables ميشويم. براي اين كار بر روي My Computer راست كليك كرده و گزينه Properties را انتخاب ميكنيم . پنجره اي به شكل زير باز ميشود كه بايد طبق شكل زير گزينه Advanced را انتخاب كنيم.

| System Proper | ties  |                |                                                                                                    | ? 🔀                                                          |
|---------------|-------|----------------|----------------------------------------------------------------------------------------------------|--------------------------------------------------------------|
| System Res    | store | Automa         | itic Updates                                                                                                    | Remote                                                       |
| General       | Compu | uter Name      | Hardware                                                                                                    | Advanced                                                     |
|               |       | Sy<br>Re<br>Co | Inter(R) Core(TM)2<br>Professional<br>Version 2002<br>Service Pack 3<br>Egistered to:<br>101<br>JAVAN<br>76487-009-63580<br>Somputer:<br>Intel(R) Core(TM)2<br>E7300 @ 2.66GH<br>2.67 GHz, 1.99 GH<br>Physical Address H | s XP<br>15-22640<br>2 Duo CPU<br>Hz<br>3 of RAM<br>Extension |
|               |       | ОК             | Cancel                                                                                                    | Apply                                                        |

حالا طبق شكل زير پنجره اي باز مي شود كه بايد گزينه Environment Variables را انتخاب كنيم:

| System Proper  | ties         |                  |                    | ? 🔀               |
|----------------|--------------|------------------|--------------------|-------------------|
| System Re:     | store        | Automa           | tic Updates        | Remote            |
| General        | Compu        | uter Name        | Hardware           | Advanced          |
| You must be lo | igged on as  | an Administrat   | or to make most (  | of these changes. |
| Performance    |              |                  |                    |                   |
| Visual effects | , processor  | scheduling, me   | emory usage, and   | l virtual memory  |
|                |              |                  |                    | Settings          |
| User Profiles  |              |                  |                    |                   |
| Desktop setti  | ngs related  | to your logon    |                    |                   |
|                |              |                  |                    | Settings          |
| Startup and F  | lecovery     |                  |                    |                   |
| System startu  | p, system fa | ailure, and debu | ugging information | n                 |
|                |              |                  |                    | Settings          |
|                | En           | vironment Varia  | ables Err          | or Reporting      |
|                |              | ОК               | Cano               | el Apply          |

| Em             | rironment Varial      | oles                                   | ?×  |
|----------------|-----------------------|----------------------------------------|-----|
| ſ              | Jser variables for CO | MPUTER 101                             |     |
|                | Variable              | Value                                  |     |
|                | TEMP                  | C:\Documents and Settings\COMPUTER     |     |
|                | TMP                   | C:\Documents and Settings\COMPUTER     |     |
|                |                       |                                        |     |
|                |                       |                                        |     |
|                |                       | New Edit Delete                        |     |
|                |                       | 7                                      |     |
| r <sup>s</sup> | System variables      |                                        |     |
|                | Variable              | Value                                  |     |
|                | AltiumPath            | E:\System;C:\Program Files\Altium Desi |     |
|                | CLIPPER               | F101;E000                              |     |
|                | FP NO HOST C          | NO                                     |     |
|                | KMP_DUPLICAT          | TRUE                                   | ~   |
|                |                       |                                        |     |
|                |                       | New Edit Delete                        |     |
|                |                       |                                        |     |
|                |                       | OK Can                                 | cel |

حالا طبق شكل زير در قسمت Variable name تايپ ميكنيم: AGILEESOFD\_LICENSE\_FILE و در قسمت Variable Value آدرس فايل"License.lic" را كه قبلا در پوشه مربوطه اش كپي كرده بوديم را وارد ميكنيم.مثال:Licenses\License.lic و گزينه OKرا ميزنيم.

| Sin Oser Val                                                                                    | iable ?                                                                                                    |
|-------------------------------------------------------------------------------------------------|----------------------------------------------------------------------------------------------------|
| Variable name:                                                                                  | AGILEESOFD_LICENSE_FILE                                                                                       |
| Variable value:                                                                                 | 2 C() 4DS2009) Licenses () License lic                                                                        |
|                                                                                                 | - <b>N</b>                                                                                                    |
|                                                                                                 | OK Cancel                                                                                                    |
|                                                                                                 |                                                                                                    |
|                                                                                                 |                                                                                                    |
|                                                                                                 |                                                                                                    |
| ystem variables                                                                                 |                                                                                                    |
| ystem variables<br>Variable                                                                     | Value                                                                                                    |
| ystem variables<br>Variable<br>AltiumPath                                                       | Value<br>E:\System;C:\Program Files\Altium Desi                                                               |
| ystem variables<br>Variable<br>AltiumPath<br>CLIPPER                                            | Value<br>E:\System;C:\Program Files\Altium Desi<br>F101;E000                                                  |
| ystem variables<br>Variable<br>AltiumPath<br>CLIPPER<br>ComSpec                                 | Value<br>E:\System;C:\Program Files\Altium Desi<br>F101;E000<br>C:\WINDOWS\system32\cmd.exe                   |
| vstem variables<br>Variable<br>AltiumPath<br>CLIPPER<br>ComSpec<br>FP_NO_HOST_1                 | Value<br>E:\System;C:\Program Files\Altium Desi<br>F101;E000<br>C:\WINDOWS\system32\cmd.exe<br>C NO           |
| ystem variables<br>Variable<br>AltiumPath<br>CLIPPER<br>ComSpec<br>FP_NO_HOST_1<br>KMP_DUPLICAT | Value<br>E:\System;C:\Program Files\Altium Desi<br>F101;E000<br>C:\WINDOWS\system32\cmd.exe<br>C NO<br>C TRUE |
| ystem variables<br>Variable<br>AltiumPath<br>CLIPPER<br>ComSpec<br>FP_NO_HOST_<br>KMP_DUPLICAT  | Value<br>E:\System;C:\Program Files\Altium Desi<br>F101;E000<br>C:\WINDOWS\system32\cmd.exe<br>C NO<br>T TRUE |

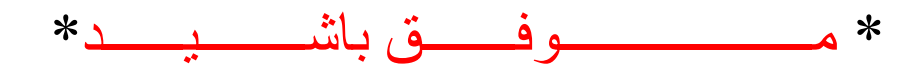